#### How to update CCE records online using e-logbook

Please click here for FAQ

# Step 1

Launch Internet Browser app (e.g., Chrome / Safari)

## Step 2

Login on www.sportsync.sg using •ActiveSG •SingPass Once logged in, you will be directed to

the SportSync homepage

### Step 3

Click on the 'Edit Profile' icon

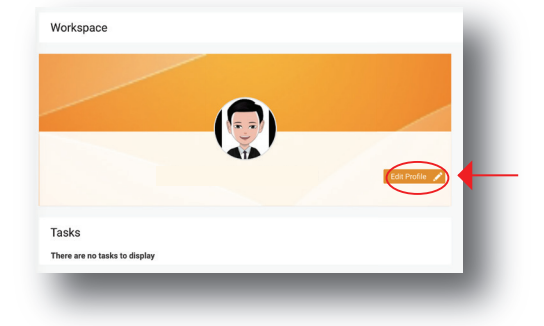

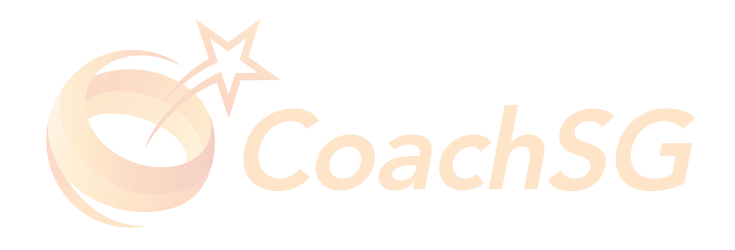

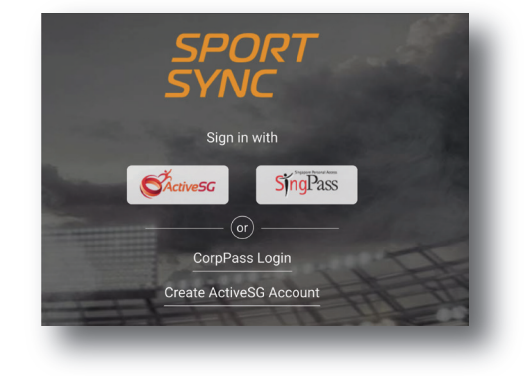

#### How to update CCE records online using e-logbook

Please click here for FAQ

# Step 4

Scroll down the page to 'Continuing Coaching Education'

## Step 5

Under the 'Coaching Education / Coaching Practice' section, click on the 'pencil' icon to update relevant documents

### Step 6

Ensure documents has been verified with signatures

Click on the '+' icon to add new certificates

Click on the 'pencil' icon to edit certificates

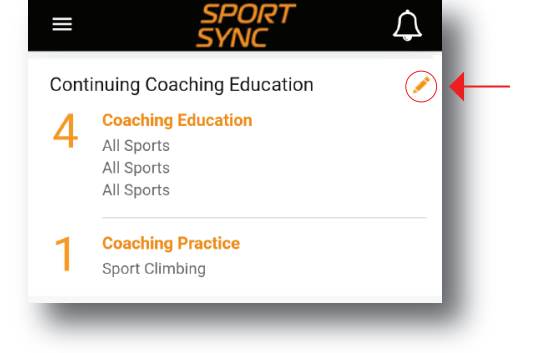

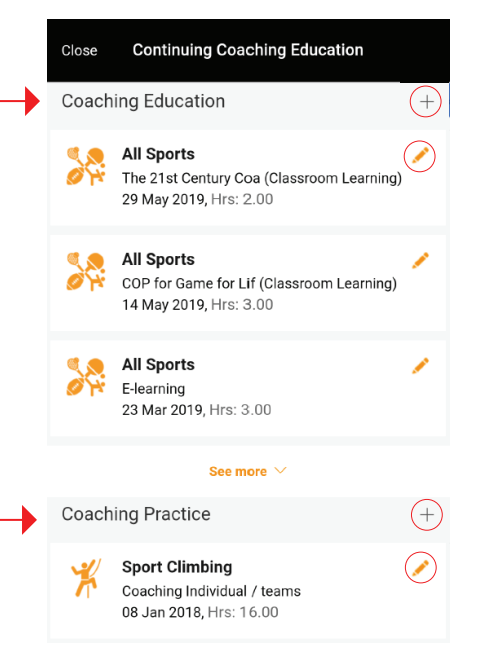

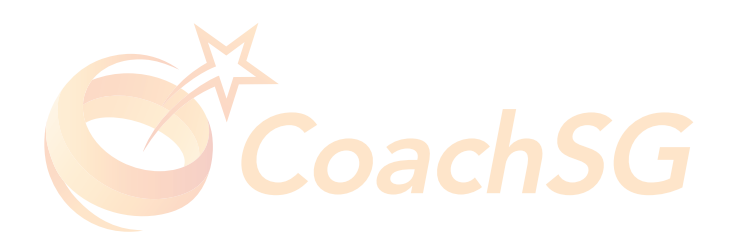

#### How to update CCE records online using e-logbook

Please click here for FAQ

# Step 7

Key in the details of your CCE learning activity

|                                                                                                    | Cancel Coaching Education Save                                                                                                    |
|----------------------------------------------------------------------------------------------------|----------------------------------------------------------------------------------------------------|
| Step 8<br>Click the box to upload your<br>documents<br>You may upload multiple documents under one heading | All CCE records logged by the coach may be subject to review and approval.          Sport *       Sport (Detailed)         All Sports       -Select-         Activity Type *       Activity Name         Classroom Learning       -         Date Completed *       Venue Name *         Education Hours *       - |
|                                                                                                    | Name Of Coordinator *                                                                                                    |
| Step 9                                                                                                    | Enter Remarks Note: Remarks is mandatory, when proof of attendance is not uploaded. Proof Of Attendance *                                                                                                    |
| Ensure that all required fields are filled and click 'Save'                                                | Note: Permitted file types: jpg, jpeg, png, pdf, doc, docx and gif. Permissible file size: (Min: 10 KB and Max<br>10000 KB) Drag and drop your files here or click here to browse & choose                                                                                                    |

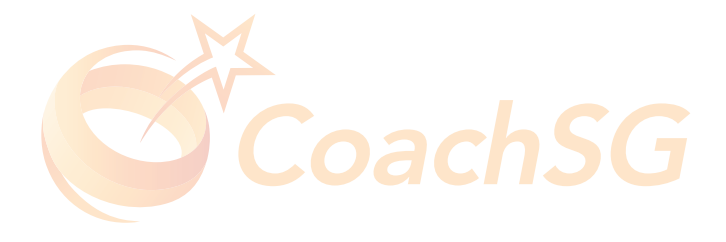